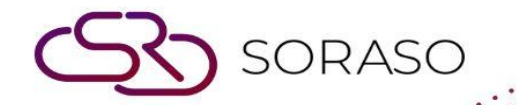

# Manual

### **PCS-Invoice Receipts User Guide**

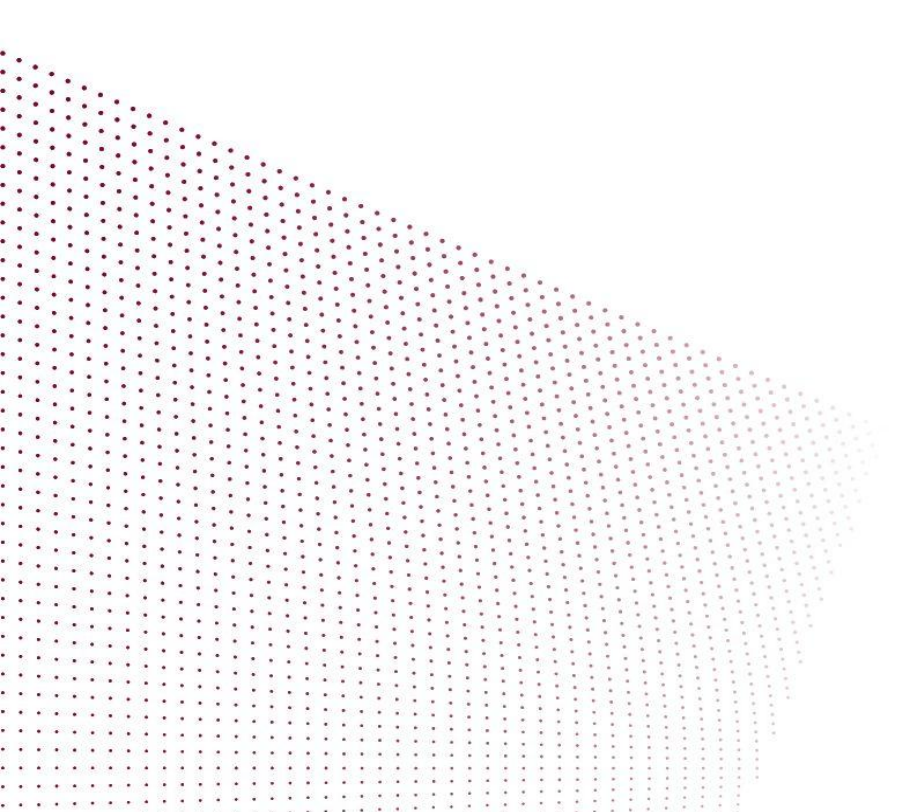

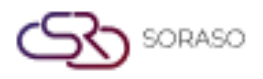

 Version :
 10.02

 Last Updated :
 18 June 2025

 Author :
 QA Team

## **TABLE OF CONTENTS**

| Invoice Receipts     | 03 |
|----------------------|----|
| Tax & Receipt Center | 04 |

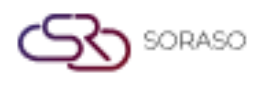

 Version :
 10.02

 Last Updated :
 18 June 2025

 Author :
 QA Team

#### 1. Overview

This PMS – Invoice Receipts User Guide provides staff with detailed instructions on managing tax invoices, receipts, and related tasks. It covers functions such as creating and managing invoices, filing tax information, printing receipts, exporting data, and emailing invoices. The guide is designed to ensure clear, step-by-step instructions for effective use of the system in handling tax and receipt processes.

#### 2. Invoice Receipts

Available under **PCS > Invoice Receipts,** this function allows staff to view a list of receipts and invoices issued to customers.

To perform the task:

- 1. Select **BU**.(PMS, POS, etc..)
  - Document No. The receipt or invoice number issued by the system.
     ACC (Account Charge): Invoice issued for later payment, often for credit or corporate customers.
     ABB (Receipt): Issued when payment is received, typically after guest checkout or walk-in sales.
  - Customer Code Internal customer reference code (if available).
  - □ Customer Name The name of the customer receiving the document.
  - □ Vatable Amount not subject to VAT.
  - Non Vatable Amount not subject to VAT.
  - Amount Total amount before VAT and service charges.
  - SER.AMT—Service charge amount (if applicable).
  - □ VAT.AMT—VAT amount calculated from the vatable amount.
  - TAX.AMT Withholding tax amount (if applicable).
  - □ Total Final amount payable by the customer.
  - Receipt Date Date when the receipt or invoice was issued.
  - Ref No. Reference number for tracking in the financial system.
- 2. Select Invoice receipt.
- 3. Press **Print** to print the receipt or invoice.

|          |              |               |                  |         |             |        | Last Updated :<br>Author : |            |         | ed :  | 18 June 2025<br>QA Team |                 |  |
|----------|--------------|---------------|------------------|---------|-------------|--------|----------------------------|------------|---------|-------|-------------------------|-----------------|--|
| Ø<br>PMS | PCS          | •             |                  |         |             |        | 17 Jun                     | 2025 10:20 | 0 ∯ 0   | ∠ ú   | EN B                    | 🌬 🔅<br>1-9 of 9 |  |
|          | Document No. | Customer Code | Customer Name    | Vatable | Non Vatable | Amount | SER.AMT                    | VAT.AMT    | TAX.AMT | Total | Receipt Date            | Ref             |  |
|          | ACC2500005   |               | Ms. BUNNY NYYY   | 2,000   | 0           | 1,869  | 0                          | 131        | 0       | 2,000 | 17/06/2025              | FL2500          |  |
|          | ACC2500004   |               | คุณ SIAM RAPTORS | 0       | 500         | 500    | 0                          | 0          | 0       | 500   | 17/06/2025              | FL2500          |  |
|          | ACC2500003   |               | คุณ SIAM RAPTORS | 3,000   | 1,500       | 4,304  | 0                          | 196        | 0       | 4,500 | 17/06/2025              | FL2500          |  |
|          | ABB2500028   |               | Mrs. Emily AA    | 110     | 0           | 103    | 0                          | 7          | 0       | 110   | 17/06/2025              | FL2500          |  |
|          | ABB2500027   |               | Ms. BUNNY NYYY   | 4,500   | 1,500       | 5,706  | 0                          | 294        | 0       | 6,000 | 17/06/2025              | FL2500          |  |
|          | ABB2500026   |               | KATAE QA         | 4,635   | 0           | 4,332  | 0                          | 303        | 0       | 4,635 | 17/06/2025              | FL2500          |  |
|          | ABB2500025   |               | คุณ SIAM RAPTORS | 3,000   | 1,500       | 4,304  | 0                          | 196        | 0       | 4,500 | 17/06/2025              | FL2500          |  |
|          | ABB2500024   |               | QA SMART         | 4,635   | 0           | 4,332  | 0                          | 303        | 0       | 4,635 | 17/06/2025              | FL250           |  |
|          | ABB2500023   |               | Kannika SMF      | 8,470   | 0           | 7,916  | 0                          | 554        | 0       | 8,470 | 17/06/2025              | FL250           |  |

Note: Ensure all receipt and invoice details are accurate to avoid discrepancies in customer billing records.

#### 3. Tax & Receipt Center

Available under **PCS > Tax & Receipt Center,** this function allows staff to manage tax invoices and receipt-related tasks.

To perform the task:

SORASO

- 1. Select Hotel and BU. (PMS, POS, etc...)
- 2. Select Tax Invoice.
  - This loss status means Invoice that has not been filed for tax purposes.
  - □ This ⓐ status means Invoice that has been filed for tax purposes.
- 3. Select **Undo** to reverse the previous action.
- 4. Select **Tax Filling** to mark the invoice as filed for tax purposes.
- 5. Select Activity Log to view the log of actions performed on the invoice.
- 6. Select **Print** to print the invoice.
- 7. Select **Export** to export the invoice data.
- 8. Select Send Mail to email the invoice.
- 9. Select **Undo Tax filling** to reverse the tax filing action. (This option appears when the invoice has already been tax filed)

| FCS       O4 Mar 2025 11:53       CCL TEGTIN         O4 Mar 2025 11:53       CCL TEGTIN         SORASO_QA       All       N       B         SORASO_QA       All       CL Status       CL Status       O4 Mar 2025 11:53       CL Status       CL Status       CL Status       CL Status       CL Status       CL Status       CL Status       CL Status       SORASO_QA       All       V       CL Status       CL Status       CL Status       SorASO_QA       All       V       Status       CL Status       SorASO_QA       Vat       Tax       Total Amount       Vat TBL       N         SorASO_Q2       Vat       Tax       Total Amount       Vat TBL       N         SorASO_Q22       Vat       Tax       Total Amount       Vat TBL       N         SorASO_Q22       NX25030001       Mc Ben BenTO                                                                                                    |      |        |            |                   |                  |             |                      |           | Last          | Updated :    | 18 June 2025<br>OA Team |          |
|----------------------------------------------------------------------------------------------------|------|--------|------------|-------------------|------------------|-------------|----------------------|-----------|---------------|--------------|-------------------------|----------|
| SORASO_QA       All       Xundo       Xar Filing       Activity Log       Print       Export       Xar Send Email       Image: Filter         Status       Doc. Date       Tax INV Receipt       Customer Name       Net       Service       Vat       Tax       Total Amount       Vat TBL       N         1       04/03/2025       IV25030401       Khun SUWIMON SMF       46,061.38       4,576.15       3,523.63       0.00       54,161.16       53,861.16         1       20       04/03/2025       KV25030001       Mr. Ben BenTo       1,400.00       0.00       0.00       1,400.00       0.00       0.00       0.00       1,600.00       0.00       0.00       0.00       0.00       0.00       0.00       0.00       0.00       0.00       0.00       0.00       0.00       0.00       0.00       0.00       0.00       0.00       0.00       0.00       0.00       0.00       0.00       0.00       0.00       0.00       0.00       0.00       0.00       0.00       0.00       0.00       0.00       0.00       0.00       0.00       0.00       0.00       0.00       0.00       0.00       0.00       0.00       0.00       0.00       0.00       0.00       0.00       0.00                                                                                                           | ø    | PCS    |            |                   |                  |             |                      |           | 04 Mar 2025   | 11:53 Д 🛊 О  |                         | ч в 隆    |
| Status         Doc. Date         Tax INV Receipt         Customer Name         Net         Service         Vat         Tax         Total Amount         Vat TBL         N           (a)         04/03/2025         IV25030401         Khun SUWIMON SMF         46,061.38         4,576.15         3,523.63         0.00         54,161.16         53,861.16         53,861.16         53,861.16         53,861.16         53,861.16         53,861.16         53,801.16         53,921.25         53,920.25         N25030001         Mr. Ben BenTo         1,400.00         0.00         0.00         0.00         1,400.00         0.00         0.00         0.00         1,400.00         0.00         0.00         1,400.00         0.00         0.00         1,530.00         115,376.80         114,376.80         114,376.80         114,315.00         120,000.00         120,000.00         120,000.00         120,000.00         120,000.00         120,000.00         120,000.00         120,000.00         120,000.00         120,000.00         120,000.00         120,000.00         120,000.00         120,000.00         120,000.00         120,000.00         120,000.00         120,000.00         120,000.00         120,000.00         120,000.00         120,000.00         120,000.00         120,000.00         120,000.00         120,000.00         <                                                                                                    | SORA | SO_QA  |            | - All             | ~ 🛞 Un           | do 🔂 Tax Fi | iling 🔛 Activity Log | Print     | Export Export | Send Email   | <b>v</b>                | Filter 1 |
| Image: Second second second  |      | Status | Doc. Date  | Tax INV Receipt   | Customer Name    | Net         | Service              | Vat       | Тах           | Total Amount | Vat TBL                 | N-Vat    |
| Image: Constraint of the state state  |      | ٨      | 04/03/2025 | <u>IV25030401</u> | Khun SUWIMON SMF | 46,061.38   | 4,576.15             | 3,523.63  | 0.00          | 54,161.16    | 53,861.16               | 30       |
| Image: Solution of the second second secon |      | 6      | 04/03/2025 | <u>CN25030001</u> | Mr. Ben BenTo    | 1,400.00    | 0.00                 | 0.00      | 0.00          | 1,400.00     | 0.00                    | 1,40     |
| A 11 121 E0 0.00 170.000.00 170.000.00 170.000.00 170.000.00                                                                                                    |      | ه      | 02/03/2025 | <u>IV25030202</u> | Miss Anya Jan    | 98,026.15   | 9,802.64             | 7,548.01  | 3.20          | 115,380.00   | 115,376.80              |          |
| U2UU2222 1722034011 mits relys 3411 144494-30 144,445.24 11,121.30 0.00 170,000.00 170,000.00                                                                                                    |      | 8      | 02/03/2025 | <u>IV25030201</u> | Miss Anya Jan    | 144,434.96  | 14,443.54            | 11,121.50 | 0.00          | 170,000.00   | 170,000.00              |          |
|                                                                                                    |      |        |            |                   |                  |             |                      |           |               |              |                         |          |
|                                                                                                    |      |        |            |                   |                  |             |                      |           |               |              |                         |          |
|                                                                                                    |      |        |            |                   |                  |             |                      |           |               |              |                         |          |
|                                                                                                    |      |        |            |                   |                  |             |                      |           |               |              |                         |          |
|                                                                                                    |      |        |            |                   |                  |             |                      |           |               |              |                         |          |
|                                                                                                    |      |        |            |                   |                  |             |                      |           |               |              |                         |          |
|                                                                                                    |      |        |            |                   |                  |             |                      |           |               |              |                         |          |

Note: Ensure accurate tax filing status. Undo Tax Filing is available only for invoices that have been tax filed.